# 1. Acesse o sistema SIGAA

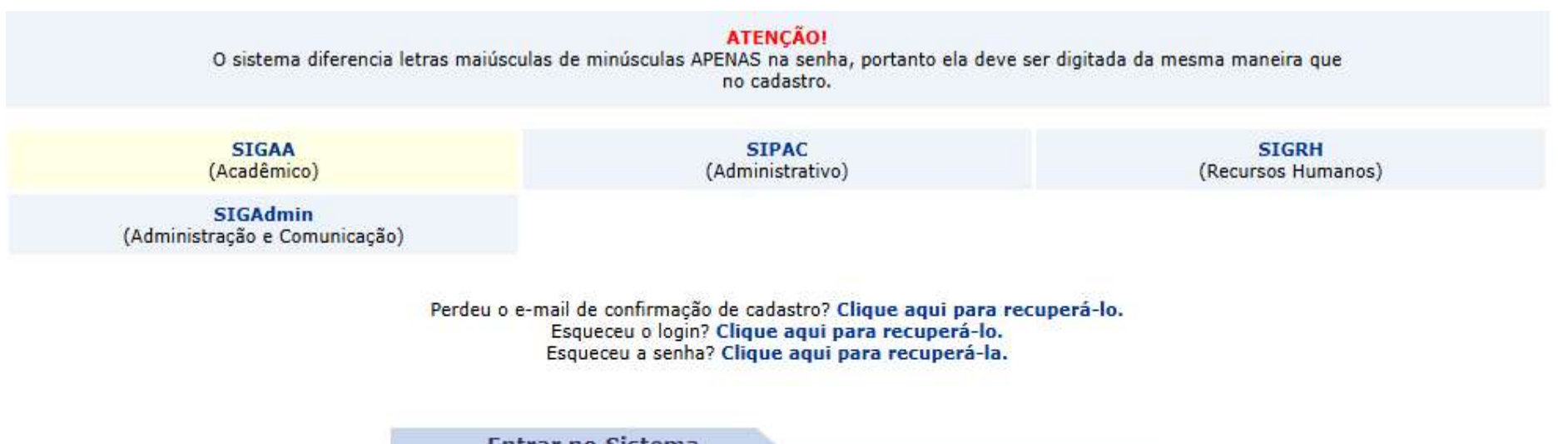

| Usuário: |                    |
|----------|--------------------|
| Senha:   |                    |
|          | Entrar             |
|          |                    |
| G        | Logar com o Google |

# 2. Aparecerá as instruções de preenchimento após o login

# 3. Leia as instruções

# Solicitação de Resposta ao Questionário

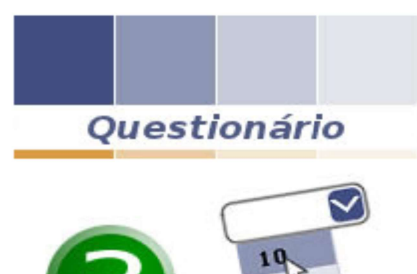

### Prezado usuário,

Há um questionário disponível com o título: FORMULÁRIO AUXILIO ALIMENTAÇÃO 2025 onde seu cadastro se insere no público alvo.

### Maiores Informações:

A Universidade Estadual do Piauí – UESPI, por meio da Pró-Reitoria de Extensão, Assuntos Estudantis e Comunitários – PREX, torna público o Edital para a **Seleção de Bolsistas para o Programa Auxílio Alimentação Estudantil (Modalidade I – Auxílio Pecuniário)**, conforme Lei 7.536 de 29 de julho de 2021 e Resolução CONDIR N° 001/2021 de 25/03/2021).

O Auxílio Alimentação é um benefício de assistência estudantil que tem como objetivo viabilizar recursos para que os/as discentes em situação de vulnerabilidade socioeconômica tenham a oportunidade de realizar, pelo menos, uma refeição diária, contribuindo com a manutenção e êxito nas atividades de ensino e na redução da evasão estudantil.

Período de inscrições: 10 de março a 21 de março de 2025

Link para o edital: https://uespi.br/wp-content/uploads/2025/03/EDITAL-PROGRAMA-AUXILIO-ALIMENTACAO.pdf

# INSTRUÇÕES PARA PREENCHIMENTO DO FORMULÁRIO:

-Ao clicar em "RESPONDER QUESTIONÁRIO", o questionário será aberto para preenchimento

1- Ao clicar em "Gravar Respostas", as respostas serão salvas, permitindo que você retome de onde parou ao acessar o sistema novamente.

2- Após concluir o questionário, o discente deve clicar em "Submeter Respostas" para finalizar o envio.

- Ao clicar em 'NÃO RESPONDER E CONTINUAR'

1- Uma mensagem será exibida com a pergunta:

"Deseja ser lembrado mais tarde sobre o questionário `FORMULÁRIO AUXÍLIO ALIMENTAÇÃO 2025'?"

1.1 - Se clicar em "Sim", o formulário ficará disponível ao fazer login novamente.

1.2 - Se clicar em "Não", o formulário será ignorado e não poderá mais ser respondido. (Essa opção é indicada para quem não tem interesse ou não se enquadra no programa.)

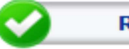

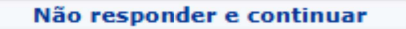

# 4. Selecione a opção Responder Questionário

### SOLICITAÇÃO DE RESPOSTA AO QUESTIONÁRIO

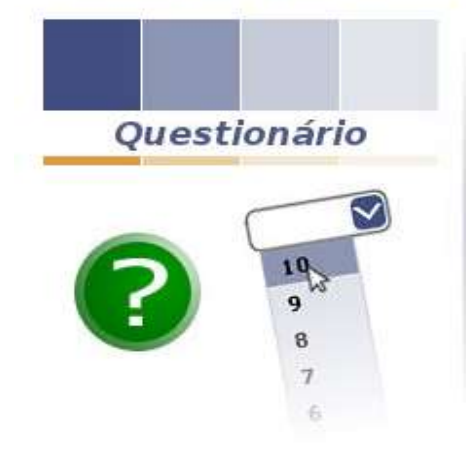

### Prezado usuário,

Há um questionário disponível com o título: FORMULÁRIO AUXILIO ALIMENTAÇÃO 2025 onde seu cadastro se insere no público alvo.

### Maiores Informações:

A Universidade Estadual do Piauí – UESPI, por meio da Pró-Reitoria de Extensão, Assuntos Estudantis e Comunitários – PREX, torna público o Edital para a **Seleção de Bolsistas para o Programa Auxílio Alimentação Estudantil (Modalidade I – Auxílio Pecuniário)**, conforme Lei 7.536 de 29 de julho de 2021 e Resolução CONDIR Nº 001/2021 de 25/03/2021).

O Auxílio Alimentação é um benefício de assistência estudantil que tem como objetivo viabilizar recursos para que os/as discentes em situação de vulnerabilidade socioeconômica tenham a oportunidade de realizar, pelo menos, uma refeição diária, contribuindo com a manutenção e êxito nas atividades de ensino e na redução da evasão estudantil.

Período de inscrições: 10 de março a 21 de março de 2025

Link para o edital: https://uespi.br/wp-content/uploads/2025/03/EDITAL-PROGRAMA-AUXILIO-ALIMENTACAO.pdf

# INSTRUÇÕES PARA PREENCHIMENTO DO FORMULÁRIO:

-Ao clicar em "RESPONDER QUESTIONÁRIO", o questionário será aberto para preenchimento

1- Ao clicar em "Gravar Respostas", as respostas serão salvas, permitindo que você retome de onde parou ao acessar o sistema novamente.

2- Após concluir o questionário, o discente deve clicar em "Submeter Respostas" para finalizar o envio.

- Ao clicar em 'NÃO RESPONDER E CONTINUAR'

1- Uma mensagem será exibida com a pergunta:

"Deseja ser lembrado mais tarde sobre o questionário 'FORMULÁRIO AUXÍLIO ALIMENTAÇÃO 2025'?"

1.1 - Se clicar em "Sim", o formulário ficará disponível ao fazer login novamente.

1.2 - Se clicar em "Não", o formulário será ignorado e não poderá mais ser respondido. (Essa opção é indicada para quem não tem interesse ou não se enquadra no programa.)

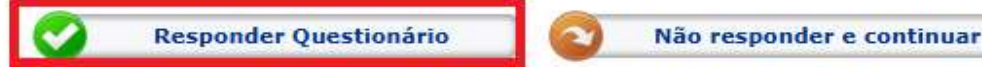

# 5. O questionário estará disponível para respostas

| Formulário - Auxílio Alimentação 2024                                                                                                    |  |
|----------------------------------------------------------------------------------------------------|--|
|                                                                                                    |  |
|                                                                                                    |  |
| <ul> <li>As inscrições serão realizadas no período de 10 de março a 21 de março de 2025, mediante o envio da documentação digitalizada em arquivo único (preenchida manualmente e escaneada ou preenchida digitalmente com inserção de assinatura digital) requerida no Edital por meio de formulário eletrônico disponibilizado pelo SIGAA.</li> <li>Em caso de dúvidas relacionadas à inscrição e/ou documentação os/as discentes podem entrar em contato pelo email auxilioalimentacao@prex.uespi.br, no horário de 07:30 às 13:30.</li> <li>A PREX não se responsabilizará por problemas de ordem técnica dos computadores utilizados pelos/as usuários/as, por falhas na comunicação ou por outros fatores adversos que impossibilitem a transferência de dados.</li> <li>Não serão aceitas inscrições efetuadas fora do prazo, nem em desacordo com o Edital.</li> </ul>                                                                                                    |  |
| 1. FORMA DE INGRESSO NA UESPI 🖈                                                                                                    |  |
| <ul> <li>SISU - AMPLA CONCORRÊNCIA</li> <li>SISU - AÇÕES AFIRMATIVAS (AF1) (pessoas negras, quilombolas e indígenas que tenham cursado integralmente o Ensino Médio em escolas da rede pública de ensino, com renda per capita (mensal) de até um salário-mínimo e meio)</li> <li>SISU - AÇÕES AFIRMATIVAS (AF2) (pessoas com deficiências (física, auditiva, visual, intelectual, mental – psicossocial, transtorno do espectro autista – TEA – e múltipla), que tenham cursado integralmente o Ensino Médio em escolas da rede pública de ensino, com renda per capita (mensal) de até um salário-mínimo e meio)</li> <li>SISU - AÇÕES AFIRMATIVAS (AF3) (pessoas que tenham cursado integralmente o Ensino Médio em escolas da rede pública de ensino, com renda per capita (mensal) de até um salário-mínimo e meio)</li> <li>SISU - AÇÕES AFIRMATIVAS (AF3) (pessoas que tenham cursado integralmente o Ensino Médio em escolas da rede pública de ensino, com renda per capita (mensal) de até um salário-mínimo e meio)</li> </ul> |  |
| mínimo e meio)<br>O OUTRO                                                                                                    |  |
| 2. IDADE \star                                                                                                    |  |
|                                                                                                    |  |

# 3. COMPOSIÇÃO DO NÚCLEO FAMILIAR ★

O 1 pessoa

O 2 pessoas

O 3 pessoas

O 4 pessoas ou mais

## 4. RENDA BRUTA FAMILIAR 😭

O Até 01 salário mínimo

Até 02 salários mínimos

O Mais de 03 salários mínimos

# 5. PROFISSÃO DOS INTEGRANTES DO NÚCLEO FAMILIAR 🛊

# 6. CONDIÇÃO DE MORADIA ★ O PRÓPRIA O ALUGADA O CEDIDA O EM AQUISIÇÃO O OCUPAÇÃO

# 7. SE A RESPOSTA PARA A PERGUNTA ANTERIOR FOI ALUGADA, INFORME O VALOR PAGO DO ALUGUEL

# 8. COMPROVANTE DE ENDEREÇO - VALOR ÁGUA 🖈

9. COMPROVANTE DE ENDEREÇO - VALOR LUZ \*

# 10. ALGUÉM DO SEU NÚCLEO FAMILIAR POSSUI DEFICIÊNCIA OU DOENÇA CRÔNICA? 🖈

○ Sim ○ Não

# 11. ALGUÉM DO SEU NÚCLEO FAMILIAR POSSUI DEFICIÊNCIA OU DOENÇA CRÔNICA? SE SIM, QUAL?

# 12. ENVIE EM ARQUIVO ÚNICO A DOCUMENTAÇÃO DIGITALIZADA REQUERIDA NO EDITAL EM FORMATO PDF (ARQUIVO ATÉ 50MB) 🖈

Escolher arquivo Nenhum arquivo escolhido

Gravar Respostas do Questionário Submeter Respostas do Questionário Cancelar

\* Campos de preenchimento obrigatório.

6. Se o discente clicar em **Gravar Respostas do Questionário**, as respostas serão salvas, permitindo que ele retome de onde parou ao acessar o sistema novamente

| 6. CONDIÇÃO DE MORADIA 🔹                                                                                       |
|----------------------------------------------------------------------------------------------------|
|                                                                                                    |
| O ALUGADA                                                                                                    |
| O CEDIDA                                                                                                    |
| O EM AQUISIÇÃO                                                                                                 |
| O OCUPAÇÃO                                                                                                    |
| 7. SE A RESPOSTA PARA A PERGUNTA ANTERIOR FOI ALUGADA, INFORME O VALOR PAGO DO ALUGUEL                         |
|                                                                                                    |
| 8. COMPROVANTE DE ENDEREÇO - VALOR ÁGUA 🖈                                                                      |
|                                                                                                    |
| 9. COMPROVANTE DE ENDEREÇO - VALOR LUZ *                                                                       |
|                                                                                                    |
| 10. ALGUÉM DO SEU NÚCLEO FAMILIAR POSSUI DEFICIÊNCIA OU DOENÇA CRÔNICA? 🔹                                      |
| ◯ Sim ◯ Não                                                                                                    |
| 11. ALGUÉM DO SEU NÚCLEO FAMILIAR POSSUI DEFICIÊNCIA OU DOENÇA CRÔNICA? SE SIM, QUAL?                          |
|                                                                                                    |
| 12. ENVIE EM ARQUIVO ÚNICO A DOCUMENTAÇÃO DIGITALIZADA REQUERIDA NO EDITAL EM FORMATO PDF (ARQUIVO ATÉ 50MB) 🖈 |
| Escolher arquivo Nenhum arquivo escolhido                                                                      |
| Gravar Respostas do Questionário Submeter Respostas do Questionário Cancelar                                   |
|                                                                                                    |

# 7. Após concluir o questionário, o discente deve clicar em "Submeter Respostas do Questionário" para finalizar o envio

| 6. CONDIÇÃO DE MORADIA \star                                                                                   |
|----------------------------------------------------------------------------------------------------|
| O PRÓPRIA                                                                                                    |
| O ALUGADA                                                                                                    |
| O CEDIDA                                                                                                    |
| O EM AQUISIÇÃO                                                                                                 |
| O OCUPAÇÃO                                                                                                    |
| 7. SE A RESPOSTA PARA A PERGUNTA ANTERIOR FOI ALUGADA, INFORME O VALOR PAGO DO ALUGUEL                         |
|                                                                                                    |
| 8. COMPROVANTE DE ENDEREÇO - VALOR ÁGUA 🐲                                                                      |
|                                                                                                    |
| 9. COMPROVANTE DE ENDEREÇO - VALOR LUZ *                                                                       |
|                                                                                                    |
| 10. ALGUÉM DO SEU NÚCLEO FAMILIAR POSSUI DEFICIÊNCIA OU DOENÇA CRÔNICA? 🔹                                      |
| ◯ Sim ◯ Não                                                                                                    |
| 11. ALGUÉM DO SEU NÚCLEO FAMILIAR POSSUI DEFICIÊNCIA OU DOENÇA CRÔNICA? SE SIM, QUAL?                          |
|                                                                                                    |
| 12. ENVIE EM ARQUIVO ÚNICO A DOCUMENTAÇÃO DIGITALIZADA REQUERIDA NO EDITAL EM FORMATO PDF (ARQUIVO ATÉ 50MB) 🖈 |
| Escolher arquivo Nenhum arquivo escolhido                                                                      |
| Gravar Respostas do Questionário Submeter Respostas do Questionário Cancelar                                   |
|                                                                                                    |